# Instruktioner för er som inte tidigare deltagit i ett Teams möte.

Anslut dig genom att klicka på "click here to join the meeting"

Microsoft Teams meeting

Join on your computer or mobile app Click here to join the meeting

Learn More | Meeting options

### När du anslutit dig kommer du till nästa steg där du skriver in ditt namn samt väljer att stänga av kamera och mikrofon.

(Ett / över kamera och mikrofon betyder att de är avstängda)

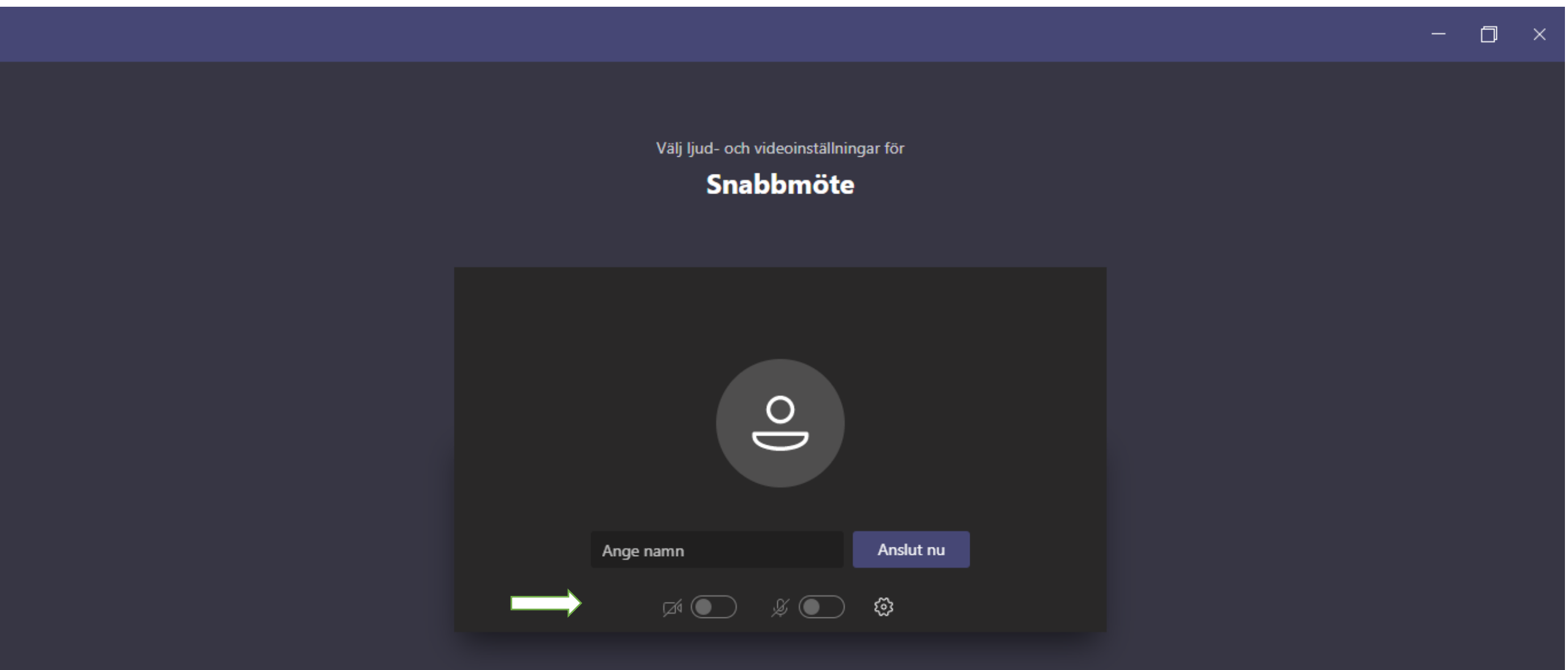

### Sen är det bara att vänta tills vi släpper in dig på mötet ③ (Vi släpper in alla från ca 20 min innan mötet startar)

– 🗇 🗡

Stäng

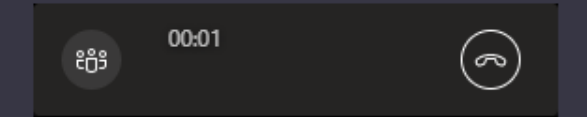

#### Vi har låtit folk på mötet veta att du väntar.

Om du är organisatör eller om inbjudan kom från ditt arbete eller din skola, logga in.

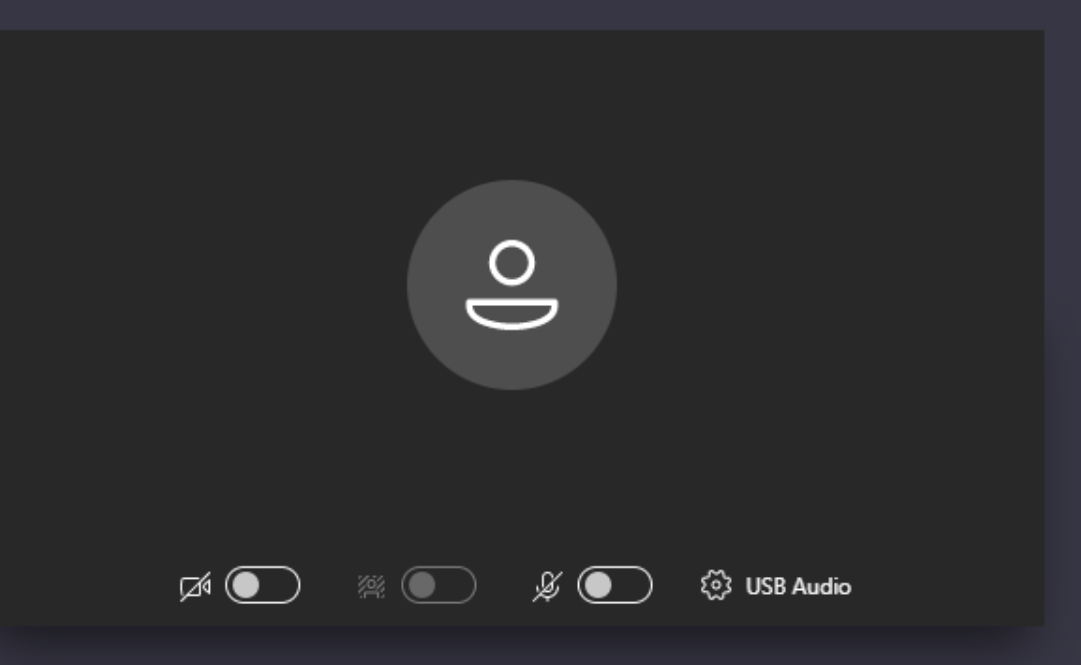

Nu är du inloggad. I menyn nertill finner du funktioner som att sätta igång kamera och mikrofon, ändra inställningar, skriva kommentarer och räcka upp handen.

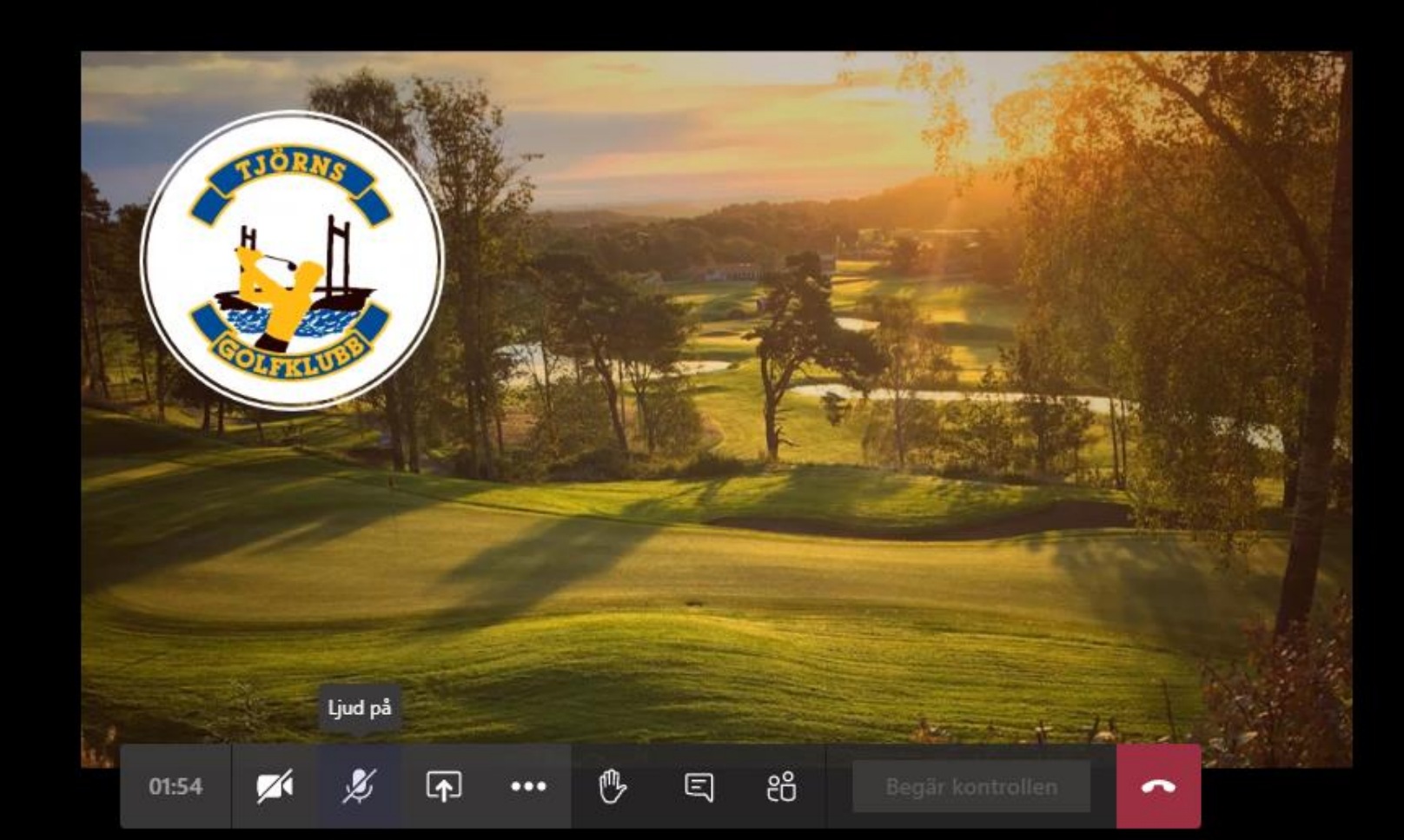

## Om du skulle ha problem med ljudet eller mikrofonen kan du välja att ändra inställningarna via "fler åtgärder". (De tre punkterna)

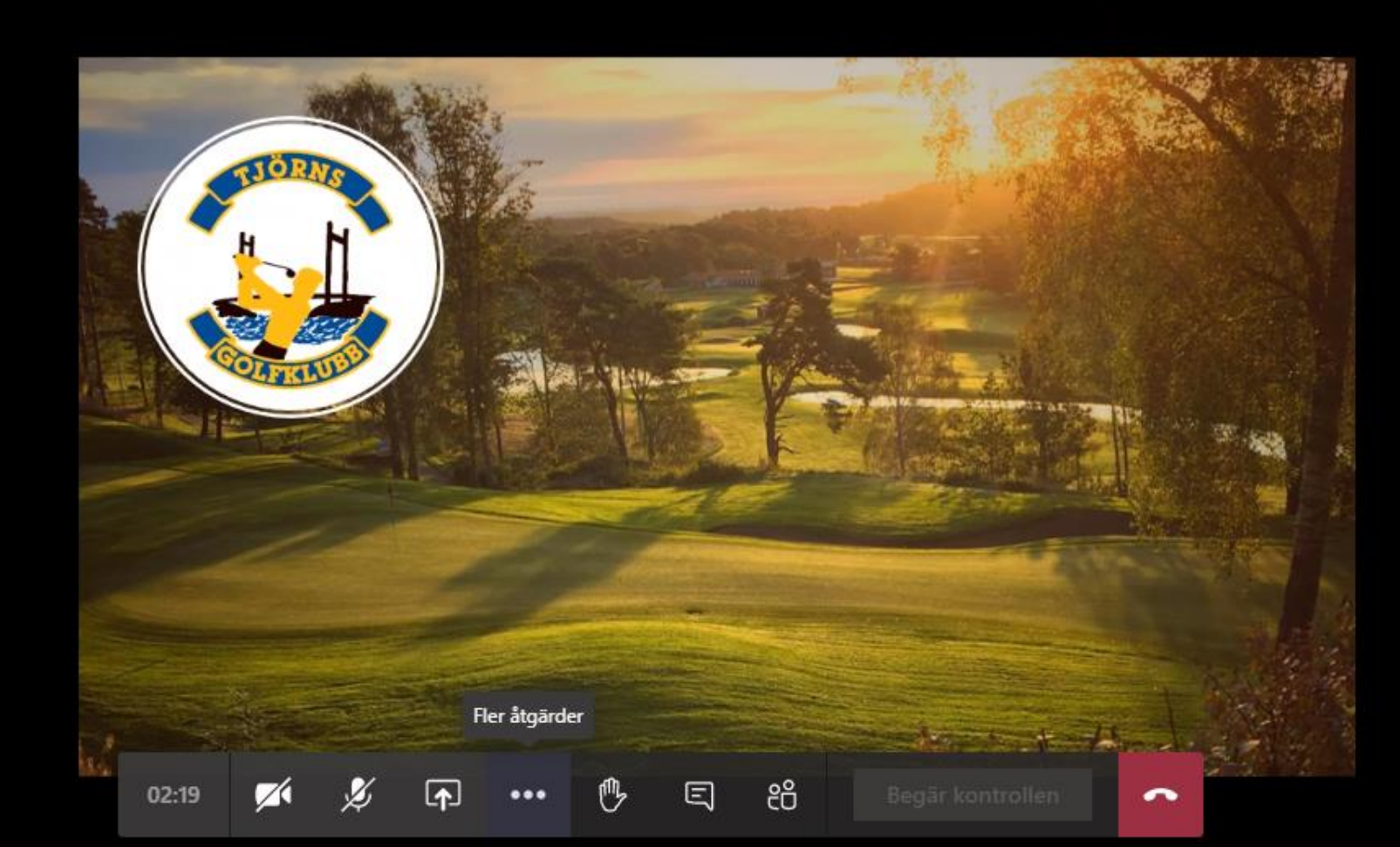

### Välj visa enhetsinställningar. Där kan du ändra ljudenheter och högtalare för att testa dig fram.

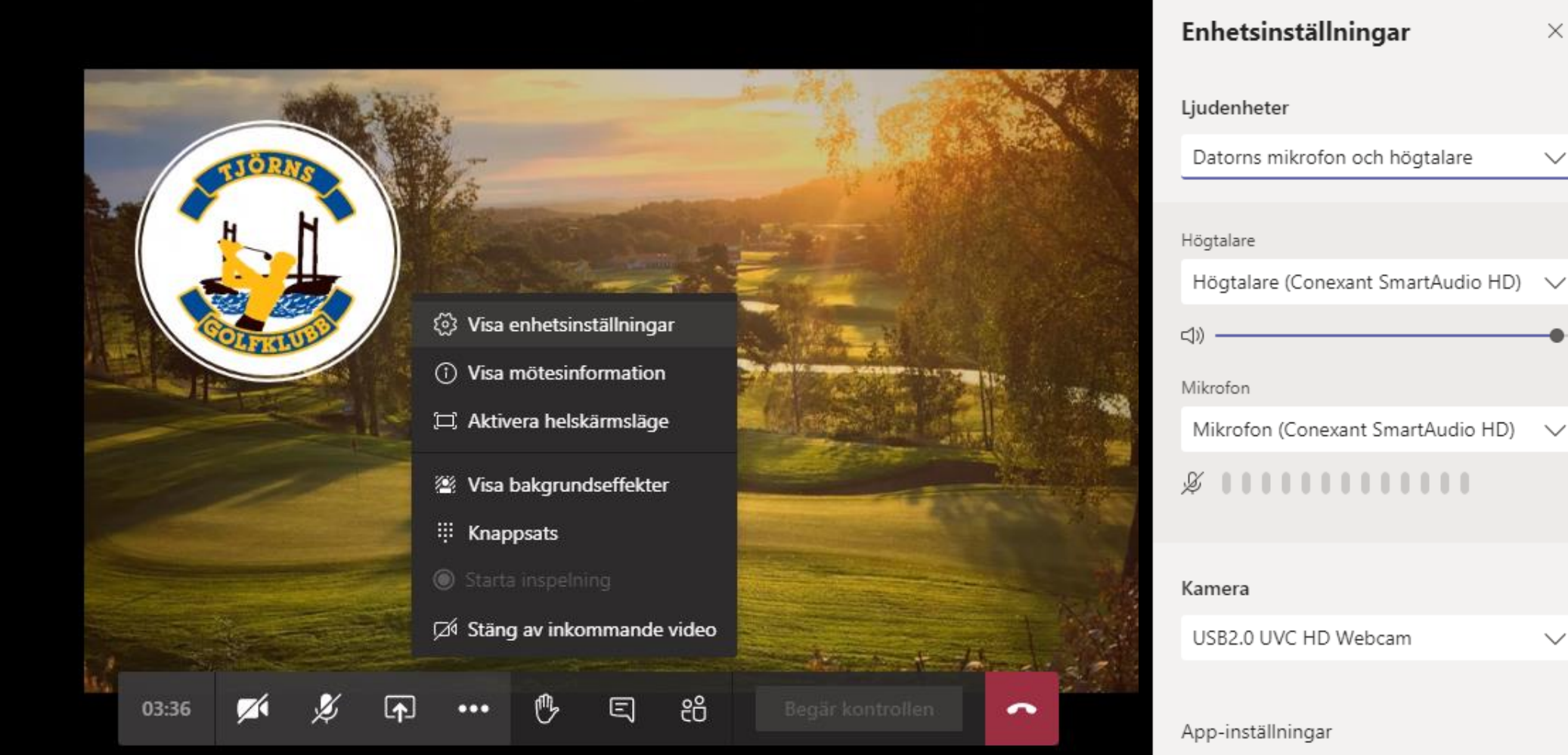

 $\times$ 

 $\sim$ 

### För att skriva en kommentar väljer du textrutan nere i menyn.

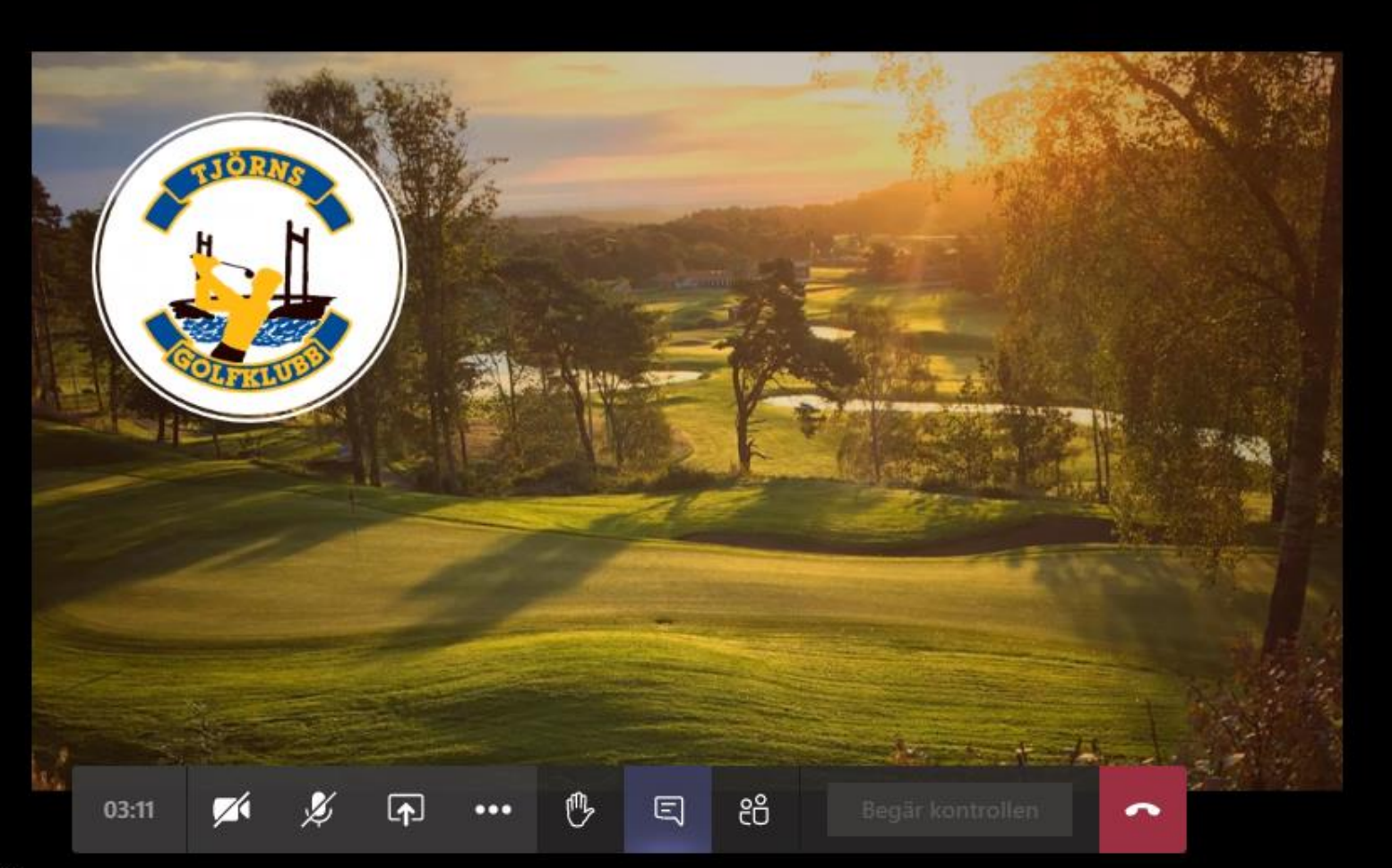

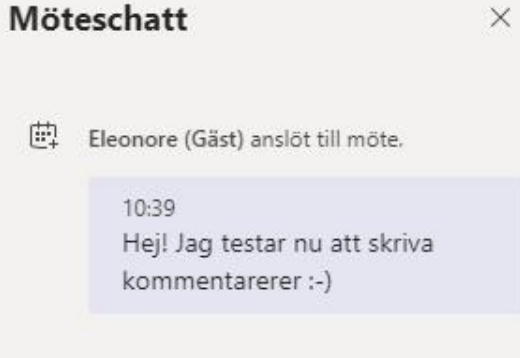

THE REPORT OF A COMPANY OF

För att räcka upp handen och säga något eller vid röstningsförfarande väljer du "Raise hand" nere i menyn och väntar på din tur. (Glöm inte att ta ner handen efteråt genom att trycka på knappen igen)

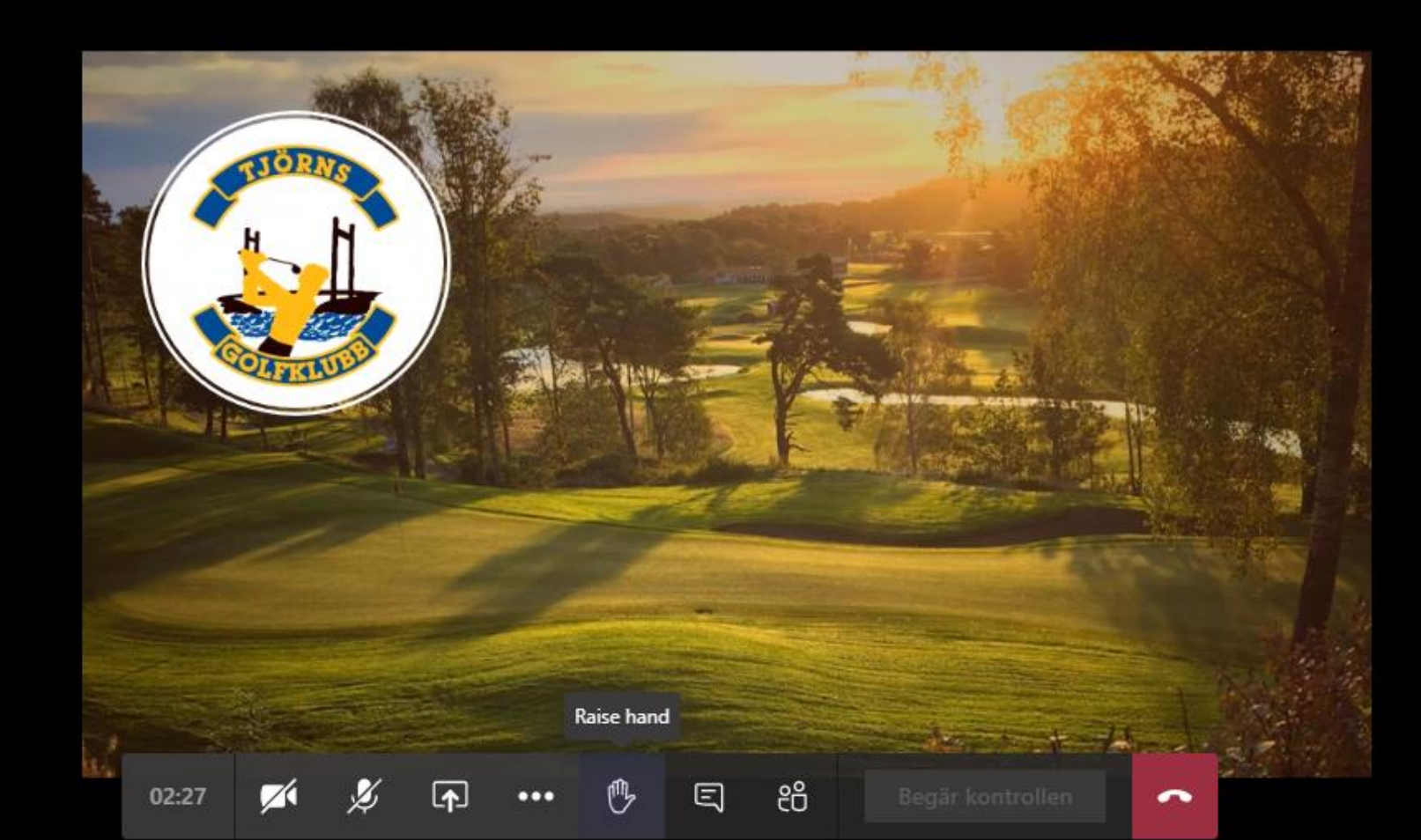

### Välkommen att delta i årsmötet 2021!